## 1. " - - "

| 集中考试时间安排<br>1.选择要                                  | 非时间的考试名        | 称                       |                              |                                |              |                  |                   |
|----------------------------------------------------|----------------|-------------------------|------------------------------|--------------------------------|--------------|------------------|-------------------|
| 2015-2016学年 第2学期                                   |                | 2.边                     | <b>达择年级</b>                  |                                |              |                  |                   |
| 考试名称 教工路学院分散考. •                                   | 5              | 数 无年级                   | 100                          | 编号 按时间编号模糊直                    | n            | 课程名称             | 按课程名称及代码模糊        |
|                                                    |                |                         |                              |                                |              |                  | 三日                |
|                                                    | 学生考试           | 时间冲突                    | **                           |                                | • ••<br>×    | 15.1%            | 第4话               |
| 3.选择 <sup>理探</sup> 微着安排时的F/排课程试着<br>试着编号 课程信息      | 此试卷共           | 94个学生,其中                | 77个学生考试时间有2                  | 突                              |              | -15:40           | 4.选择12个完全         |
| 统一款 路学院分 小理学(2005332)                              |                |                         |                              |                                |              | 「]娄2:0<br>【\$2:0 | 段 日排门数:0<br>息人数:0 |
| 统一教工器学院分 领导科学(0112632)<br>统一教工器学院分 房地产中介基础(0126312 |                |                         |                              | 冰突排考 直着学生                      | 1 取消         | )-15:40          | 18: 0-20:30       |
| 统一較工路学院分 经济法(0902422)<br>统一較工路学院分 国际经济法(0908832)   | 1 102          |                         | 思入家(1)                       | 志入致:0                          | n n          | T EX:0           | EOM               |
| 统一教工路学院分 幸福心理学(1424511)                            | 1 96           | 2016-04-<br>20          | 08:05-10:05                  | 10:15-12:15                    | 13:4         | 40-15:40         | 18:30-20:30       |
| 统一教工路学院分 佛教与中国文化(1452412                           | ) <u>1</u> 97  |                         | 已排 <b>门数:0</b><br>刻,会提款帶突情况, | 已期门数:0<br>点击按钮置着 <b>弹</b> 体冲突的 | 52,<br>)数据,也 | 点市的原定<br>8人数:0   | 已排门数:1<br>总人数:124 |
| 统一教工路学院分考古与文物鉴赏(1452911                            | ) <u>1</u> 123 | 可以选择)<br>2016-04-<br>21 | 中实排考<br>08:05-10:05          | 10:15-12:15                    | 13:4         | 40-15:40         | 18:30-20:30       |
| 统一教工路学院会企业伦理文化(1907232)                            | 1 33           |                         | 已排门数:0<br>总人数:0              | 已排门数:0<br>总人数:0                | 日            | 排(门数:0<br>数:0    | 已排门数:0<br>总人数:0   |
| (会一新工路学院と ERD(が)/+提供(0311522)                      | 2 85           |                         |                              |                                |              |                  |                   |

2.

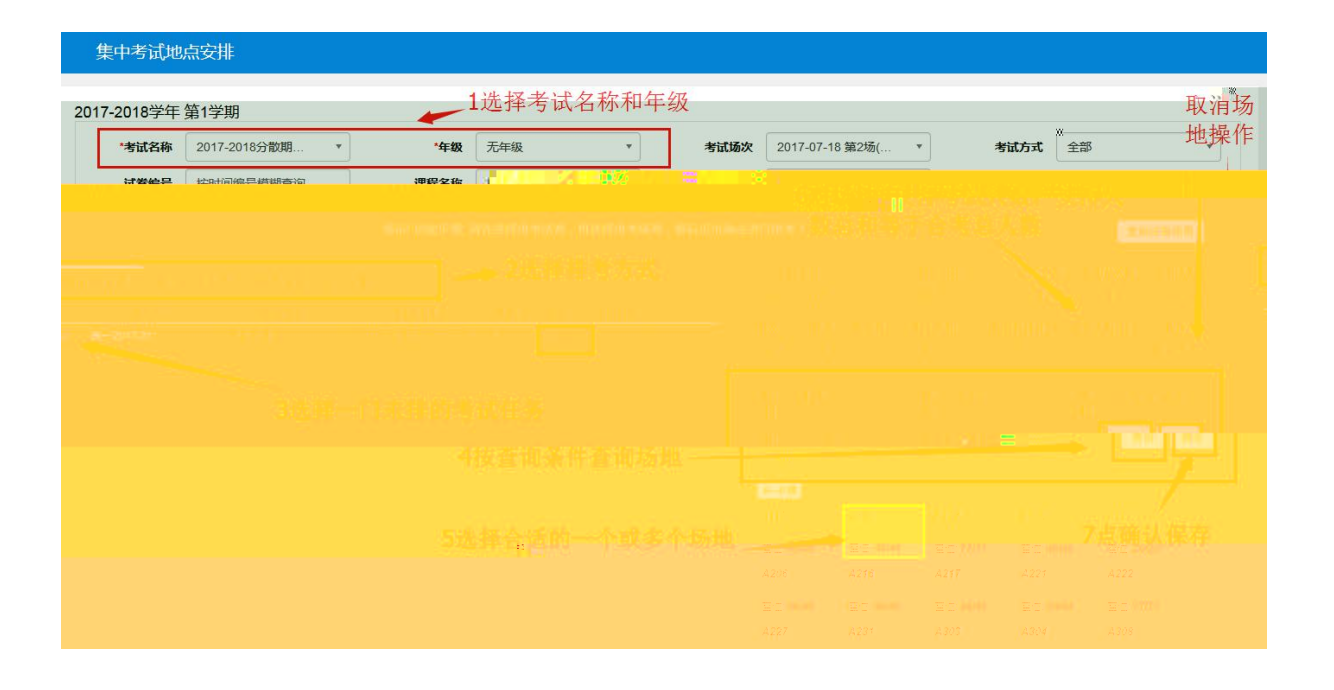

-

-

-

-

| )   | 人机监考          | 安排   |                 |        |    |        |          |           |              |             |           |            |                   |        |            |                  |             |
|-----|---------------|------|-----------------|--------|----|--------|----------|-----------|--------------|-------------|-----------|------------|-------------------|--------|------------|------------------|-------------|
|     |               |      |                 |        | 监考 | 安排     |          |           |              |             |           |            |                   |        | ×          |                  |             |
|     |               |      |                 |        |    | 学年学期   | 2017-2   | 0181      |              |             | 监想        | 学院         |                   |        |            |                  |             |
|     | 学年            | 2017 | -2018           |        |    | 考试名称   | 期末考      |           |              |             | 考证        | (时间 2017   | 7-07-14 08:00-10: | 00     | <b>声级</b>  |                  | '监考安排'      |
|     | 考试场次          | 全部   |                 |        |    | 林区     | 下动       | 3按冬仕4     | <b>本</b> 山 可 | 此老新         | li Ti ++: | ********** | 7 ( 46/1 )        |        | <b>8</b> 号 | 全部               | •           |
| j   | 场地类别          | 全部   |                 | 全部     |    | 1212   |          | 511 × 210 | 린메리          |             | - yilese  | PEM ATT    | 7 (40/1)          | 25.72  | 禅院         | 全部               | •           |
|     | TT 100 and 54 | 0.00 |                 |        |    | 部门     | 食品       | 与生物工程学院   |              |             |           | 教师按        | 我师工号、姓名:          | 三四     | 810        |                  |             |
|     | <b>并课字院</b>   | 王中   |                 |        |    | 部门     | •        | 教工号       | ş            | 生名          | 性别        | 职          | 只称                | 是否可主监考 | 長作主        | 课程专、名称           | 相關和自己的      |
| 1选指 | ¥需要           | 安排   | 的考              | 试任务    | ۲  | 食品与生物] | [程学院     | 1018900   | 裴刚           | a vela terr |           |            |                   | L      | -          |                  |             |
|     |               |      |                 |        |    | 食品与生物] | C程学院     | 1018200   | 张晓东          | 4远脊         | 一个        | 、蚁多个       | 广监考教师             | 2      | 1.0        |                  | 並例          |
|     | 7             | 187  | etertile to set |        |    | 食品与生物] | C程学院     | 1018300   | 李延华          |             |           | 博士         | 可以                | L      |            | 快运动运行自           | 司法改善法法      |
|     | 「日本           | 3404 | 安井万地            | দে খন  |    | 食品与生物] | C程学院     | 1018800   | 金燕飞          |             |           |            | 可以                | L      | - a        | m.59X9P16.55     | 明血·5·529月高宏 |
|     | 和中共           |      | 按过关             | (広二百日) |    | 食品与生物] | E程学院     | 1018500   | 石双妮          |             |           | 实验师        | 키나                | L      | - 1160     | 1629/20160620686 |             |
|     | 和主要           |      | 法试验             | (在     | 4  | 4      | F 624010 | 1018600   | לביהויליי C  |             |           |            | ਜਾ                | 1      | •          | 020/20100020[031 |             |
|     | 期末者           |      | 按试卷             | 统      |    |        |          | (H)       | < 1          | 共1页  📎      | 15        |            |                   | 1-7 共  | 7条         |                  |             |
|     | 期末考           |      | 按试卷             | 统—期    | 操作 | 1 监考到  | 送别       | 部         | מ            |             | 监考教师      | 市信息        | 教师乘               | 车地点    | 183        | 300/李延华(食品与:     |             |
| 8   | 期末考           |      | 按教学班            | 统一期    | 删断 | • • ±# | 語考       | 食品与生物     | 加工程学院        | 1           | 1018200/  | 张晓东        |                   | ·Z     |            |                  |             |
|     |               |      |                 |        |    |        |          |           |              |             |           |            | H J Martin        |        |            |                  | 1-6 共6条     |
|     |               |      |                 | 633    |    | 主监考    |          | (品与生物工程学) | 暁            |             | 0/無期]     |            | 请选择               | *      |            |                  |             |
|     |               |      |                 |        |    |        |          | =         |              |             |           |            |                   |        |            |                  |             |
|     |               |      |                 |        |    |        |          |           |              |             |           |            |                   |        |            |                  |             |
|     |               |      |                 |        |    |        |          |           | =3           |             |           |            |                   |        |            |                  |             |
|     |               |      |                 |        |    |        |          |           |              |             |           |            |                   |        |            |                  |             |
|     |               |      |                 |        |    |        |          |           |              |             |           |            |                   |        |            |                  |             |

| 人机  | 监考安排 | ŧ         |      |          |      |             |      |         |                  |               |        |            |             |   |
|-----|------|-----------|------|----------|------|-------------|------|---------|------------------|---------------|--------|------------|-------------|---|
|     |      |           |      |          |      |             |      |         |                  |               |        |            | ◆ 监考安排 ▲ 导出 | ] |
|     | 学年   | 2019-2020 |      | •        | 学期   | 1           | •    | 考试名称    | 2019-2020-1学期期末考 | 试(长安校区,太 *    | 年级     | 2019       | •           |   |
| 4   | 时试场次 | 全部        |      | •        | 考试日期 | 请点击选择日期     |      | 考场校区    | 全部               |               | 楼号     | 全部         |             |   |
| t   | 杨地类别 | 全部        | ★ 全  | <b>₿</b> | 考试教室 | 场地编号、名称模糊查询 |      | 安排状态    | 全部               | •             | 监考学院   |            | •           |   |
|     | 开课学院 | 全部        |      |          | 监考关别 | 全部          | •    | 监考教师    | · 数师工号、姓名模糊      | 查询            | 课程     | 课程号、名称模糊直询 | >           |   |
|     | 课程性质 | 全部        |      | •        |      |             |      |         |                  |               |        |            |             |   |
|     |      |           |      |          |      |             |      |         |                  |               |        |            | 查询          |   |
|     |      |           |      |          |      |             |      |         |                  |               |        |            |             |   |
| 按教与 | 学班方式 |           |      |          |      |             |      |         |                  |               |        |            |             |   |
|     | 考试名称 | ì         | 武卷编号 | 教学班名称    | 班级组成 | 任课教师        | 考试时间 | 考场校区 楼号 | 考试教室考场人数         | 监考教师个 主监考教师信息 | 副性学物体的 |            | - 再運受性 - 運停 |   |
| 38  |      |           | 0 8  |          |      |             |      |         |                  |               |        |            |             |   |
|     |      |           |      |          |      |             |      |         |                  |               |        |            |             |   |
|     |      |           |      |          |      |             |      |         |                  |               |        |            |             |   |

|            | 考试谷                                            | 名单管理                                                    | Ŧ                                                                                                    |                             |                     |                               |                                 |                                                                                                    |        |         |               |                       |      |                       |        |                  |
|------------|------------------------------------------------|---------------------------------------------------------|----------------------------------------------------------------------------------------------------|-----------------------------|---------------------|-------------------------------|---------------------------------|----------------------------------------------------------------------------------------------------|--------|---------|---------------|-----------------------|------|-----------------------|--------|------------------|
| <u>4</u> 生 | <u>き成后</u><br>考试信息<br>助:1.生成<br>2.清理:<br>3.删除: | 选择<br>学生<br><sup>学生</sup><br>名单时, ii<br>名单, 清空<br>名单请在考 | 考试信息,点<br><sup>各单</sup><br>青选择要求人数大于已排<br>26单以及修改座位号请<br>16试结束之前!                                                                                                    | (击学生名<br>人数的记录!<br>在考试前一天之前 | <u>子单,</u> 。        | 显示考试座位<br>2选择生<br>±成座位号规则 ⊛ 班 | 之号及木<br>成座位<br><sup>级学号排序</sup> | 目关信息<br>号规则<br>◎ 随机                                                                                                    | 5      | +       | • 増加名単        | 3点击<br>c <sub>潮</sub> | 生成名  | 单.<br><sub>z成名单</sub> | 龠 淸空名单 | 2 <del>9</del> 8 |
|            |                                                | 学年                                                      | 2017-2018                                                                                                    | •                           | 学期                  | 1                             | v                               | 考试名                                                                                                    | 称全部    | 5       | v             |                       | 试卷编号 | 按试卷                   | 偏号模糊查询 |                  |
| ۰.         | 老                                              |                                                         | 请点击洗择日期                                                                                                    |                             | 开课部门                | 全部                            | •                               | 课                                                                                                    | 曜      | 里程代码 次音 |               | Ä                     | 考场校開 | 全部                    |        |                  |
|            |                                                | 楼号                                                      | 全部                                                                                                    | •                           | 考场类别                | 全部                            | •                               |                                                                                                    | 考场 🚺   | 接考场编号、名 | 称模糊直          | ŭ                     | 安排状态 | 全部                    |        | •                |
|            |                                                | /1                                                      | 选择考试信息                                                                                                    | 1                           | termine ar          | 1                             |                                 | THIT IS NOT                                                                                                    | 107485 |         | -             |                       |      |                       |        | 查询               |
|            |                                                | 考试冶林                                                    | 同意加与                                                                                                    | 安排力式<br>11000: 於計業          | 1士珠纹种<br>Hr Schrows | 2017 0C 27 0                  | 9 10-10 40                      | 考虑投送                                                                                                    | 专用任ち   | 考期类别    | 考项<br>*A1-106 | 选择人数                  | 安米人叙 | 29                    | 48     | 外国语学院/中省         |
|            |                                                | 2017期末                                                  | 《考试》统一2017期末考虑                                                                                                    | 101000 33430455             |                     | 2017-00-27 U                  | and the second                  | CONTRACTOR OF THE OWNER OF THE OWNER OWNER OWNER |        |         |               |                       | 29   |                       |        |                  |
|            |                                                | 2017期末<br>2017期末                                        | 《考试 统一2017期末考试 统一2017期末考试 统一2017期末考试 统一2017期末考试 统一2017期末考试 统一2017期末考试 化合同分子 化合同分子 化合同的分子 化合同分子 化合同分子 化合同分子 化合同分子 化合同分子 化合同的 化合同的 化合同的 化合同的 化合口的 化合同的 化合口的 化合同的 化合同的 化合同的 化合同的 化合同的 化合同的 化合同的 化合同 | £1000 按试卷                   | Hr.Schrewe          | e 2017-06-27 0                | 9:10-10:40                      | 小和山校区                                                                                                    |        | 多媒体教室   | *A1-114       | 60                    | 31   | 31                    | 49     | 外国语学院/中省         |

- -